# **USER MANUAL**

## **PROFESSIONAL e-Screen FLEX**

## Full HD LCD touchscreen monitor

**Important:** Please **read** this user manual thoroughly and completely **before operating this monitor.** 

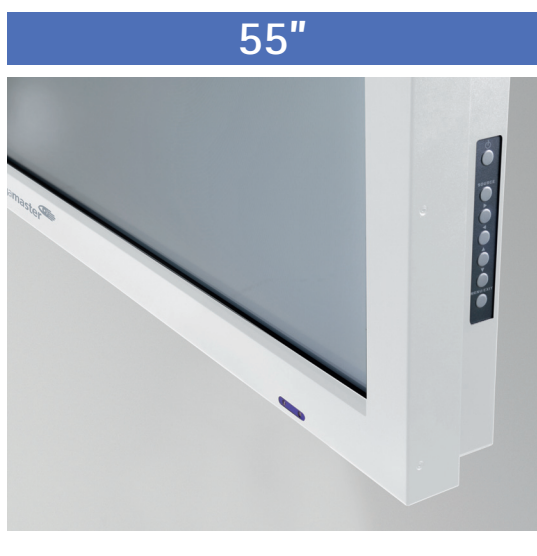

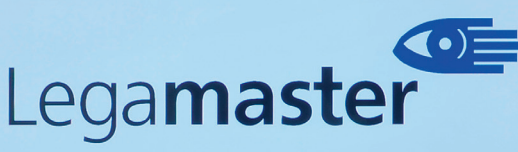

We make communication visible

## **ENGLISH**

## Legamaste

We make communication vi

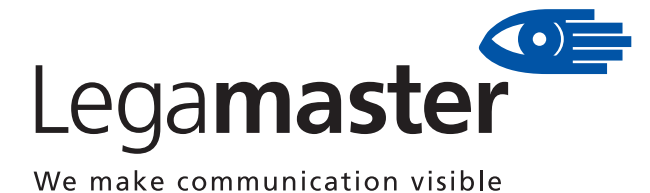

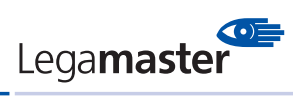

## **CONTENTS:**

| 1 Important Safety Instructions                                                          | 3  |
|------------------------------------------------------------------------------------------|----|
| Safety Processions                                                                       | 2  |
| Safety Frecautions                                                                       | 2  |
| Installation (when installing the monitor, please follow the instructions in the manual) | 3  |
| Use                                                                                      | 4  |
| Cleaning                                                                                 | 4  |
| 2 • Warning For Use                                                                      | 5  |
| Use                                                                                      | 5  |
| Exemptions                                                                               | 5  |
|                                                                                          | _  |
| 3 • Features                                                                             | 5  |
| 4 • Package                                                                              | 6  |
| Unpacking                                                                                | 6  |
| Contents of accessory bag                                                                | 6  |
| 5 • Installation                                                                         | 7  |
| Environmental state                                                                      | 7  |
| Power Input                                                                              | 7  |
| Power Interface                                                                          | 7  |
| Signal Source Input                                                                      | 7  |
|                                                                                          |    |
| 6 • Operating the Monitor                                                                | 8  |
| The side controller of the monitor                                                       | 8  |
| The Remote Control (RCU) Instructions                                                    | 8  |
| Change The RCU Battery                                                                   | 9  |
| Display Mode                                                                             | 9  |
| Adjusting the Volume                                                                     | 9  |
| Selecting the input source                                                               | 9  |
| PIP mode                                                                                 | 10 |
| PIP Screen Table                                                                         | 10 |
| OSD (On Screen Display) Menu Function                                                    | 11 |
| On-Screen Display (OSD)                                                                  | 13 |
| Navigating through the Menu System                                                       | 14 |
| Display Settings Menu                                                                    | 15 |
| Audio Settings Menu                                                                      | 15 |
| Basic Settings Menu                                                                      | 16 |
| Advanced Settings Menu                                                                   | 16 |
| System Status Menu                                                                       | 17 |
| 7 = Default Setting                                                                      | 17 |
| 7 - Delault Settilig                                                                     | 17 |
| 8   Touch Operation                                                                      | 18 |
| 9 • Table supported timings                                                              | 19 |
| 10 • Specification                                                                       | 20 |
| Dimensions                                                                               | 21 |
| 11 • Troubleshooting                                                                     | 22 |
| 12 • Compliance                                                                          | 22 |
|                                                                                          | 23 |
| Moving and Carrying Notice                                                               | 23 |
| Mall Mount Safaty Notes                                                                  | 23 |
| wall would safety notes                                                                  | 24 |

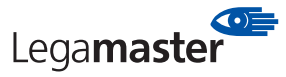

#### **1** Important Safety Instructions

Before using the touch monitor, please read this user manual thoroughly to help protect against damage to your own and other people's property and ensure your own and other people personal safety.

- Be sure to observe the following instructions.
- For your safety, be sure to observe the warnings located in this manual.
- For installation or adjustment, please follow this user manual instruction and refer all servicing to qualified service personnel.

#### **Safety Precautions**

If smoke or peculiar smell comes from the monitor, remove the power plug from the outlet immediately. Failure to do so may result in fire or electrical shock. Contact your dealer for inspection.

If the monitor has been turned on but there isn't a picture, remove the power plug from the outlet immediately. Failure to do so may result in fire or electrical shock. Contact your dealer for inspection.

If water is spilled or objects are dropped inside the monitor, remove the power plug from the outlet immediately. Failure to do so may result in fire or electrical shock. Contact your dealer for inspection.

## If the monitor is dropped or the cabinet is damaged, remove the power plug from the outlet immediately.

Failure to do so may result in fire or electrical shock. Contact your dealer for inspection.

## To turn off the power of the monitor, press "O" on the main power switch at side of monitor.

The power standby/on indicator will go off and the monitor cannot to be turned on/off by using the POWER button on the remote control. (To turn on/off the monitor by the remote control, press the main power switch again and light the power standby/ on indicator.)

- When turning off the monitor by pressing the POWER button on the remote control, the main power of the monitor is not turned off completely.
- To disconnect the monitor completely from power supply, remove the power plug from the outlet.

Press "**O**" to turn off the monitor completely

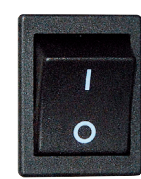

If the power cord or plug is damaged or becomes hot, turn off the main power switch of the monitor, make sure the power plug has cooled down and remove the power plug from the outlet. If the monitor is still used in this condition, it may cause a fire or an electrical shock. Contact your dealer for replacement.

#### Installation

(when installing the monitor, please follow the instructions in the user manual)

#### Don't install in a high-temperature environment.

If the monitor is used in high-temperature or in direct sunlight, it may cause the case or other parts become distorted or damaged resulting in overheating or electric shock.

**Don't install in a high-humidity environment.** This may cause overheating or electric shock.

Don't install near any heat sources such as radiators, heat registers, stoves, or other apparatus that produce heat. This may cause a fire or electric shock.

**Don't overload outlets or cables beyond electrical capacity.** Don't use extension cords as it may cause a fire or electric shock.

**Don't insert the power plug into an outlet other than 100~240V AC.** This may cause a fire or electric shock.

- Don't use a damaged power plug or worn outlet.
- Don't insert the improper power plug it may cause a fire and electric shock.

**Don't place the touch monitor on an unstable shelf or surface.** The monitor may fall causing injury. Please install on a horizontal, stable, level surface.

#### Don't place objects on the touch monitor.

- If the touch monitor is covered or the vents are blocked, the monitor could overheat and cause a fire.
- If metal or liquid gets into the monitor, it may cause a fire or an electrical shock.
- Do not put heavy objects on the monitor as it may fall causing injury.
- Please keep a 10 cm minimum distance between the monitor and the wall for sufficient ventilation.

## Don't move the touch monitor when it is connected to the power cord and AV cables.

- When moving the monitor, make sure to remove the power plug and cables from the outlet or source.
- When unpacking or carrying the monitor, at least 2 people are needed. Make sure the monitor is carried upright.
- Transport the monitor upright. Avoid placing the monitor face up or down.
- Handle the monitor gently. Do not drop.

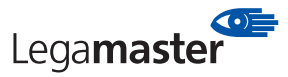

#### Use

#### If you encounter a problem during installation, please contact your dealer for assistance. Don't repair or open the monitor by yourself.

Failure to do so may result in fire or electrical shock. Contact your dealer for inspection.

#### Protect and correctly use the power cord/plug.

- Don't press heavily on the power cord/plug.
- Don't step on the power cord/plug.
- Before inserting the power plug into the wall outlet, connect the power cord to the monitor.
- Don't operate the monitor with a damaged power cord or it may damage the monitor.

#### Using the extension cords (not recommended)

If an extension cord must be used, ensure the voltage rating exceeds the max power consumption of the monitor, if the voltage rating is less than the monitor, it will cause the extension cord to overheat.

#### Don't use any kind of liquid on the monitor.

- If liquid is spilled on the monitor, remove the power and ask an qualified service personnel to check the monitor.
- If the liquid gets on the monitor's screen, please clean it with a dry and soft cloth immediately.
- Don't use any harsh chemical on the monitor.
- If metal or liquid gets into the monitor, it may cause a fire or an electrical shock.

#### **Don't install or remove the power plug with wet hands.** This may cause an electric shock.

## If the monitor will not be used for a long period of time, unplug the monitor.

This may cause premature wear of electrical components or fire.

#### Don't push or shake the monitor.

This may cause damage or injury.

- If the glass of the monitor panel is broken, liquid may escape. Please don't touch the liquid.
- If liquid get into your eyes or touches your skin, wash with the clean water and seek medical attention immediately.

#### Precautions with the remote control batteries.

- Please only use approved AAA type batteries.
- Please be sure to insert batteries by matching the + and -.
- Don't recharge, heat, disassemble, short or throw
- batteries into a fire.
- Don't mix a new battery with a used one.
- Don't mix different types of batteries together (only use the specified type). Or, it may cause burn and injury.

#### Cleaning

If dust has collected on the power plug, removed the plug from the outlet and clean off the dust. Dust build-up may cause a fire.

Take off the power plug before cleaning.

Failure to do so may result in electrical shock or damage.

#### Cleaning the surface of the monitor.

- When the surface of the monitor becomes dirty, please wipe the surface lightly with a soft clean cloth.
- If the surface requires additional cleaning, lightly moisten the cloth with rubbing alcohol.
- Do not to let alcohol enter the monitor as it may cause electrical shock or damage.

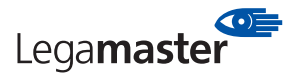

#### 2 • Warning For Use

#### Use

- Do not use this touch monitor on the ground.
- Transport the monitor upright with proper packaging. Avoid placing the monitor face up or down. Be careful not to bump to the monitor.
- Do not send a static (non moving) image this monitor, or it may cause image 'burn-in' or image retention.
- "Burn in" and/or image retention is not covered under warranty.
- Make sure to change the image on the monitor periodically. It is recommended to turn off the monitor for at least 6 hours after 18 hours of usage in a day to avoid image retention.

#### Warning:

This is a class A product. In a domestic environment, this product may cause radio interference in which case the user may be required to make adequate measures.

#### **Exemptions**

- This product isn't warranted for any damage caused by natural disaster (such as earthquake, thunder, etc), fire, acts by third parties, accidents, owner's intentional misuse and fault, or uses in other improper conditions.
- This product isn't warranted for incidental damages (such as profit loss or interruption in business, modification or erasure of record data, etc.) caused by use or inability to use of this product.
- This product isn't warranted for any damage caused by inappropriate operation, or from not following the user manual.
- This product isn't warranted for any damage caused by misuse or malfunction through simultaneous use of this product and the connected equipment or software.
- This product isn't warranted for any damage caused by neglect of the instructions described about installation.
- This product isn't warranted for any damage caused by improper installation.
- This product isn't warranted for any damage caused by disassembly, modification or repair by non-authorized service center or people.

#### 3 • Features

**High-resolution Full-HD 120Hz panel** This monitor supports a 1920 x 1080 HDTV format and can display true 1.073G colors.

#### Full array of PID connectivity

| Video system Input          |
|-----------------------------|
| HDMI x2                     |
| COMPONENT (RCA) x1          |
| VIDEO (RCA) x1              |
| S-VIDEO (Mini Din 4 pin) x1 |

#### **RGB** Input

| PC (VGA D-Sub 15pin) x1  |  |  |  |  |
|--------------------------|--|--|--|--|
| PC (DVI D-sub 24 pin) x1 |  |  |  |  |

#### Communication

RS-232C in D-sub 9pin

RS-485 in/out

#### Other functions

- High color saturation.
- 2 HDMI v1.3 inputs with HDCP.
- SPDIF output.
- Signal source auto detection.
- OSD keypad lock function.
- PIP/ PBP function. Please see the chapter "Display mode "
- Overscan function.
- Supports input main / sub source detection.

## 4 • Package

#### Unpacking

- The e-Screen 55" is packed in a carton box and may be banded to 2 types of custom pallet depends on the number of units shipped. The e-Screen 55" is packed using cushions to protect the monitor during shipping.
- Before unpacking your monitor, prepare a stable, level, and clean surface near a wall outlet.
- Set the LCD Monitor box in an upright position and open from the top of the box before removing the top cushions.
- Step 1: Remove the white handle and cut the banding

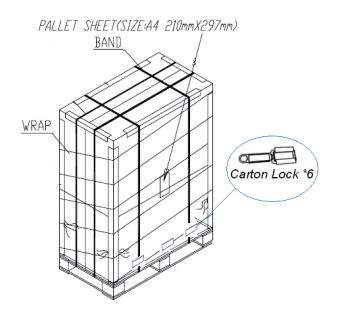

 Step 2: Remove the top cushion and take the accessories Bag out.

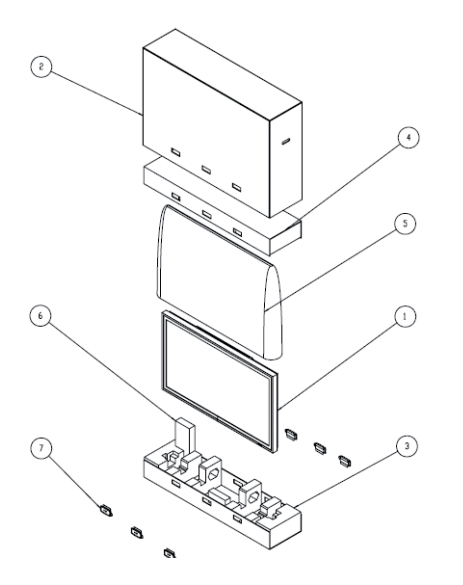

|   | Item              | Q'ty  |  |
|---|-------------------|-------|--|
| 1 | e-Screen 55"      | 1 set |  |
| 2 | Carton            | 1 pcs |  |
| 3 | Bottom cushion    | 1 pcs |  |
| 4 | Top cushion       | 1 pcs |  |
| 5 | Packing bag       | 1 pcs |  |
| 6 | Accessories Bag   |       |  |
|   | Remote control    | 1 pcs |  |
|   | Batteries         | 2 pcs |  |
|   | Power cord        | 1 pcs |  |
|   | D-SUB 15pin cable | 1 pcs |  |
| 7 | Ergonomic stylus  | 1 set |  |
| 8 | Carton lock       | 6 pcs |  |

#### **Contents of the Accessory Bag**

VGA Cable (D-sub)

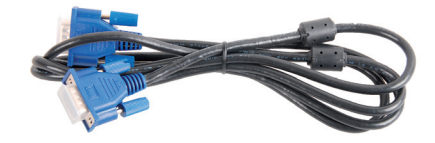

Power Cord –black

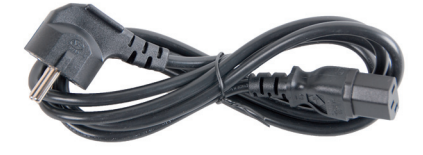

**OSD Remote Control** 2 piece batteries (AAA) inside.

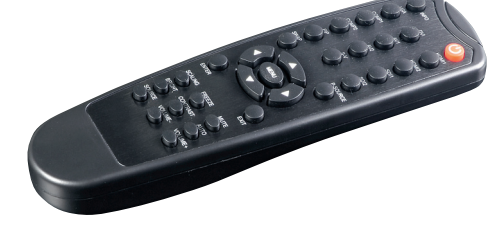

USB Cable

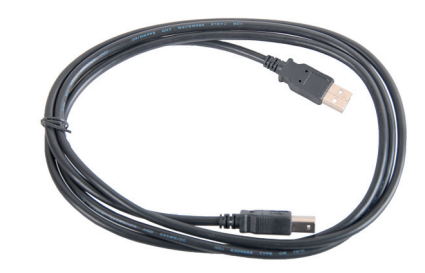

#### Ergonomic stylus

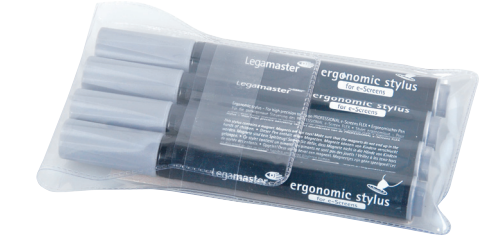

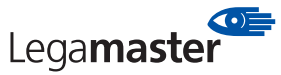

### **5** Installation

#### **Environmental state**

- Operating temperature: 5°C ~ 35°C (Fahrenheit : 41°F ~ 95°F)
- Humidity : 85% RH (Max)

#### **Power Input**

#### Power Cord

The included power cord is used to connect the side controls of the LCD monitor and the wall outlet.

Connect the power cord into main power of the monitor, "-" is power on, "O" is power off.

#### Input: 100-240V~ 5A 50/60Hz

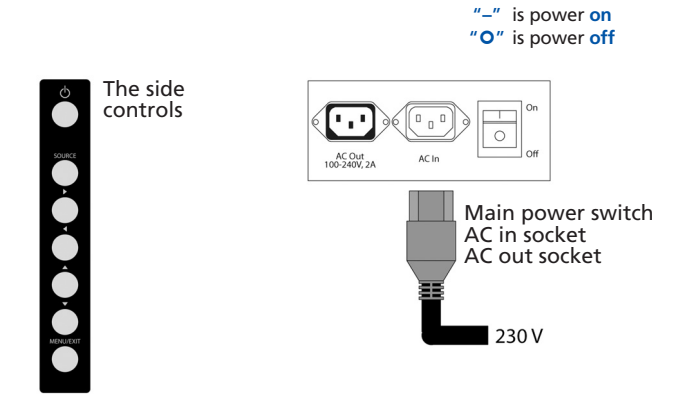

#### Signal Source Input

#### Input Interface

|    | Name                     | Connecter      |
|----|--------------------------|----------------|
| 1  | HDMI 1 input x 1         |                |
| 2  | HDMI 2 input x 1         |                |
| 3  | DVI-D input x1           | D-Sub 24 pin   |
| 4  | VGA                      | D-Sub 15 pin   |
| 5  | PC audio in              | Mini jack      |
| 6  | S-PDIF out               |                |
| 7  | RS232C                   | D-Sub 9-pin    |
| 8  | RS485 In                 | RJ-45          |
| 9  | RS485 Out                | RJ-45          |
| 10 | Component                | RCA G/B/R      |
| 11 | Audio In (Component)     | RCA L/R        |
| 12 | S-Video                  | mini Din 4 pin |
| 13 | Video                    | RCA            |
| 14 | Audio in (S-Video/Video) | RCA L/R        |
| 15 | AC in connector          |                |
| 16 | AC out connector         | IEC-C13        |
| 17 | Power switch             | ON/OFF         |
| 18 | Touch USB                | Type B female  |
| 19 | Touch CAL                |                |
| 20 | IR extender              | Mini jack      |

#### **Power Interface**

- Main power switch & AC socket.
   Please see the chapter "Power input"
- The side controller of the monitor
- The remote control (RCU)

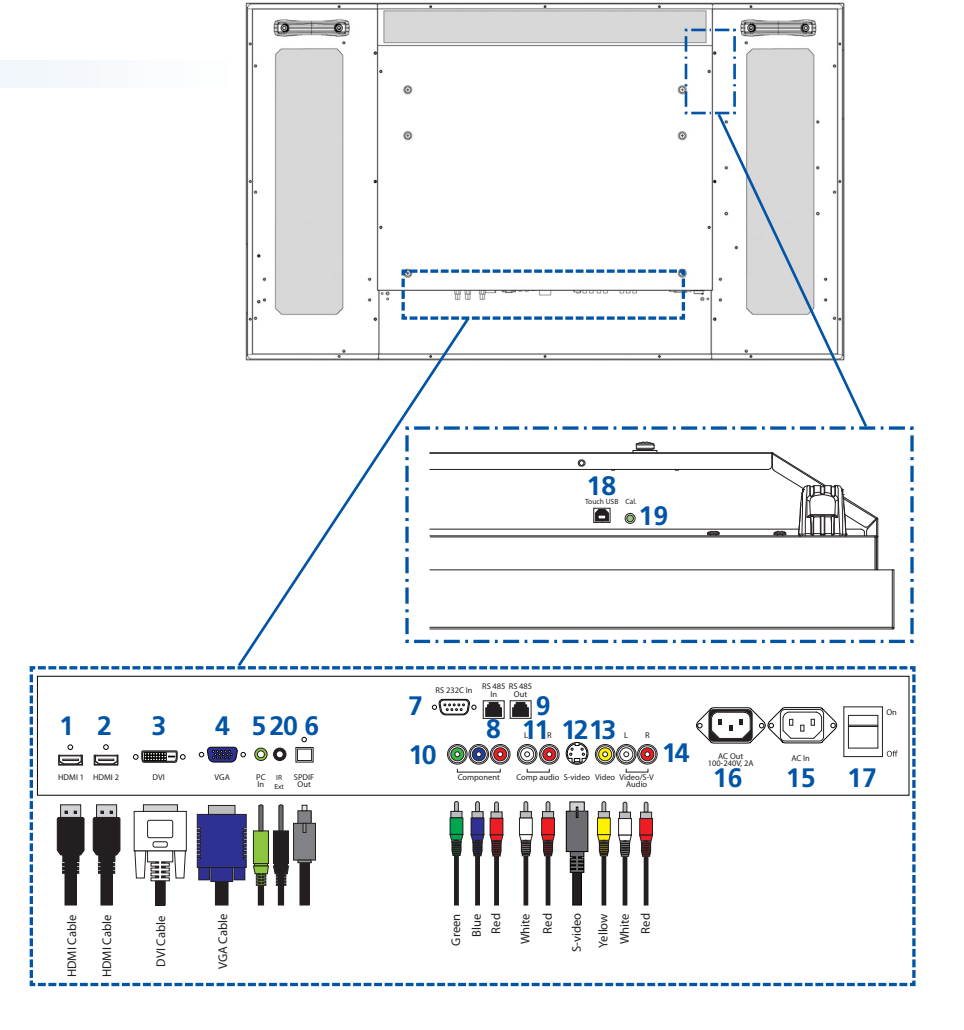

## **6** • Operating the monitor

#### The side controller of the monitor

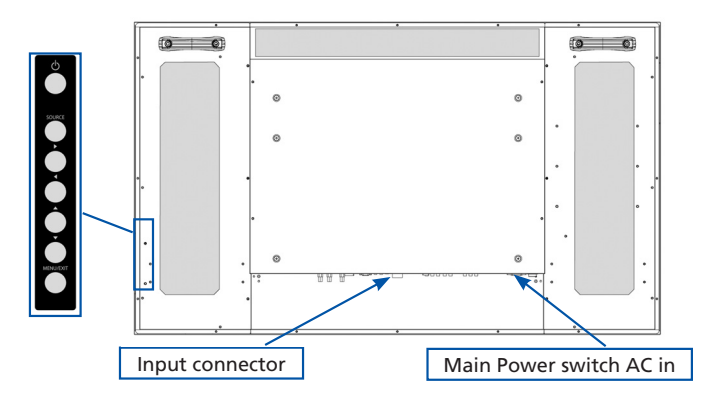

#### OSD Key Pad function List

| Кеу                              | Description         |
|----------------------------------|---------------------|
| Power                            | Power on/Power off  |
| Source Source selection (toggle) |                     |
| •                                | Menu Right/Volume + |
| •                                | Menu Left/Volume -  |
|                                  | Menu Up             |
| ▼                                | Menu Down           |
| Menu/Exit                        | Menu/Exit selection |

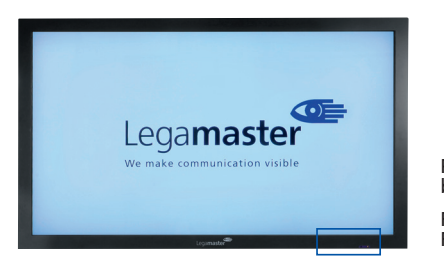

Power ON-Stand by Indicator Remote Control Receiver

#### LED ON:

| Power Status | Condition              |
|--------------|------------------------|
| Green        | Power on               |
| Orange       | Power off              |
|              | Power saving mode      |
|              | Select LED on via menu |
|              | (Front LED: On)        |
| Off          | AC off                 |
|              | Power on               |
|              | Select LED on via menu |
|              | (Front LED: Off)       |

#### LED OFF:

The LED turn completely off when in the "off" mode regardless of the monitor being on or off.

#### The Remote Control (RCU) Instructions

#### Input Interface

| No                                                                            | Func        | tion                                              | Description                                                                 |                                              |      |  |  |  |
|-------------------------------------------------------------------------------|-------------|---------------------------------------------------|-----------------------------------------------------------------------------|----------------------------------------------|------|--|--|--|
| 1                                                                             | Φ           |                                                   | Turns the monitor                                                           | r on and off                                 |      |  |  |  |
| 2                                                                             | INFC        | )                                                 | Provides source ar                                                          | nd resolution information                    |      |  |  |  |
| 3                                                                             | VGA         |                                                   | Selects the PC RGE                                                          | 3 source                                     |      |  |  |  |
|                                                                               | DVI         | 41.4                                              | Selects the PC DVI                                                          | source (55")                                 |      |  |  |  |
| 4                                                                             | HDIV        |                                                   | Selects the HDIVII                                                          | source 1                                     |      |  |  |  |
| 4                                                                             | AV 1        | (VIDEO 1)                                         | Selects the Compo                                                           | nent source<br>site Video source             |      |  |  |  |
|                                                                               | HDN         | 11 2                                              | Selects the HDMI source 2                                                   |                                              |      |  |  |  |
| 5                                                                             | CON<br>AV 2 | 1P 2<br>(VIDEO 2)                                 | Not available at th<br>Not available at th                                  | nis model<br>is model                        |      |  |  |  |
| 6                                                                             | PIP         |                                                   | Turns the PIP feat                                                          | ure on and off                               |      |  |  |  |
|                                                                               | S-V         | 2 10                                              | Selects the S-Vide                                                          | o source                                     |      |  |  |  |
| 7                                                                             | SW/A        | P                                                 | Swaps the main so                                                           | ource & sub source picture                   |      |  |  |  |
| ,<br>8                                                                        | P-SO        |                                                   | Selects the second                                                          | lary sub-source                              |      |  |  |  |
| 9                                                                             | MEN         |                                                   | Opens the monito                                                            | pr's on-screen menu system                   |      |  |  |  |
| When the menu system is already open,<br>pressing this button will select the |             |                                                   |                                                                             | ystem is already open,<br>on will select the |      |  |  |  |
|                                                                               |             |                                                   | previous submenu                                                            | I<br>submenus and settings                   |      |  |  |  |
| 10                                                                            | FXIT        |                                                   | Closes the menu s                                                           | vstem                                        |      |  |  |  |
| 11                                                                            | FNT         | -R                                                | Selects highlighte                                                          | d menu choices                               |      |  |  |  |
| 12                                                                            | SCAL        | ING                                               | Togales between                                                             | different aspect ratios                      |      |  |  |  |
|                                                                               |             |                                                   | (Auto, Native, 4x3                                                          | , 16x9, 16x10 and Letterbox)                 |      |  |  |  |
|                                                                               | FREE        | ZE                                                | Freezes the current source image                                            |                                              |      |  |  |  |
|                                                                               | BRIG        | E<br>HT                                           | Lurns off the sound                                                         |                                              |      |  |  |  |
|                                                                               | CON         | TRAST                                             | Adjusts the contrast                                                        |                                              |      |  |  |  |
|                                                                               | AUT         | 0                                                 | Synchronizes the monitor to the source                                      |                                              |      |  |  |  |
|                                                                               | SOUI        | RCE                                               | Allows selection                                                            |                                              |      |  |  |  |
|                                                                               |             |                                                   | sources                                                                     |                                              | _    |  |  |  |
|                                                                               | VOL         | JME-                                              | Decreases the                                                               |                                              | -(1) |  |  |  |
|                                                                               | VOU         | IMEL                                              | sound volume                                                                |                                              |      |  |  |  |
|                                                                               | VOL         |                                                   | sound volume                                                                | COMP1 AV1 HDMI2                              | J    |  |  |  |
|                                                                               |             |                                                   |                                                                             |                                              |      |  |  |  |
|                                                                               |             |                                                   |                                                                             | COMP2 AV2 SDI1                               | 5    |  |  |  |
|                                                                               |             |                                                   |                                                                             | PIP S-V SDI2                                 | J    |  |  |  |
|                                                                               |             |                                                   |                                                                             |                                              |      |  |  |  |
|                                                                               |             |                                                   |                                                                             |                                              | -(8  |  |  |  |
|                                                                               |             |                                                   |                                                                             |                                              | C    |  |  |  |
|                                                                               |             |                                                   |                                                                             |                                              |      |  |  |  |
|                                                                               |             |                                                   |                                                                             |                                              | -(10 |  |  |  |
|                                                                               |             |                                                   |                                                                             | ENTER BUT                                    | C    |  |  |  |
|                                                                               |             |                                                   |                                                                             | SCALING FREEZE MUTE                          |      |  |  |  |
| *1                                                                            | OSD I       | KEY:<br>Menu Lock                                 | /Unlock Control                                                             | BRIGHT CONTRAST AUTO                         | -12  |  |  |  |
| Loo                                                                           | :k:         | Press Ente<br>Exit, Ente<br>controlle<br>OSD will | er, Enter, Exit,<br>er and Exit on the<br>r by sequence and<br>be locked.   | SURCE VOLUME-                                |      |  |  |  |
| Un                                                                            | lock:       | Press Ente<br>Exit, Ente<br>the contr<br>and OSD  | er, Enter, Exit,<br>er and Exit on<br>oller by sequence<br>will be unlocked |                                              |      |  |  |  |

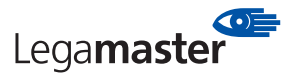

#### **Change the RCU Battery**

- 1. Remove the battery cover
- Slide back and remove the battery cover in the direction of the arrow.

#### 2. Insert the batteries

 Align and insert two AAA batteries according to their plus and minus ports (as indicated in the remote control

#### 3. Close the battery cover

- Replace the battery cover in the direction of the arrow and snap it back into place.
- Used batteries needed to follow the city rule to be discarded.
- Avoid keeping used, old batteries inside the remote control, causing leakage of internal liquid resulting metal rust or fatal damage to the remote control hand unit.
- Battery to be used according to the instruction

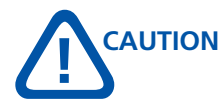

- Don't drop, shake or bump.
- Don't place on wet materials.
- Don't dismantle.
- Don't place in locations with exposure to high-temperature or high-humidity levels.

#### **Display Mode**

#### Turning the monitor on

- 1. Correctly insert the power cord into monitor and into the power outlet.
- 2. Ensure the AC switch is set to "-".
- 3. Press the power button on the remote or side control panel.

#### Turning the monitor off

With the power on, press the power button on the remote or side control panel to put the monitor in a standby mode. To turn off power completely, turn the AC switch to "O" or disconnect the AC power cord from the power outlet.

#### NOTE:

If there is no signal input for a period of time, the monitor will automatically go to standby mode.

#### **Adjusting the Volume**

- 1. Using the remote, press the VOLUME- or VOLUME+ to increase or decrease the volume.
- 2. Press the **MUTE** button to temporarily turn off all sound. To restore the sound, press the **MUTE** button again.

#### Selecting the input source

- 1. Using the remote, press the desired source button (VGA, HDMI1, HDMI2, COMP, VIDEO or S-V)
- 2. Or press **SOURCE** on the monitor keypad, use the arrow buttons (▲ ▼) to navigate
- to the desired input source, and press ENTER: HDMI 1
  - HDMI 2
  - VGA
  - Component
  - S-Video
  - Composite Video
  - DVI
- 3. When the monitor cannot find a source, a "No signal" message will appear.

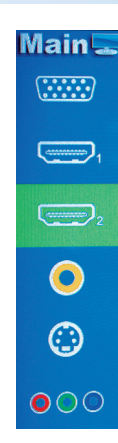

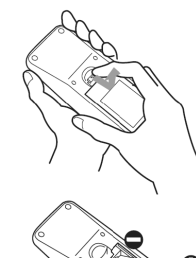

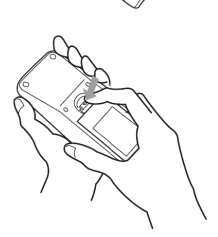

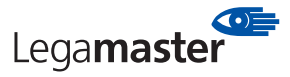

#### **PIP mode**

- Select the main source Using the remote, press the desired source button (VGA, HDMI1, HDMI2, COMP, VIDEO or S-V).
- 2. Turn on PIP: Using the remote, press PIP.

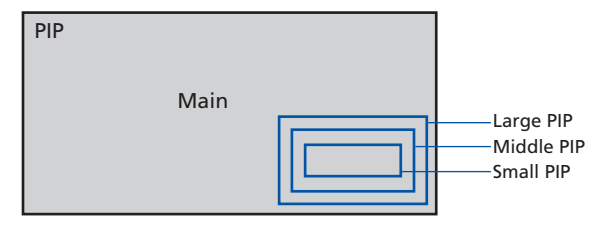

- To select the PIP/ sub-source: Using the remote, press P-SOURCE and use the arrow buttons (▲ ▼) to navigate to the desired sub-source. Press ENTER.
- 4. To change the size and position of the sub-source: Using the remote, press P-POSITION to toggle through the options.

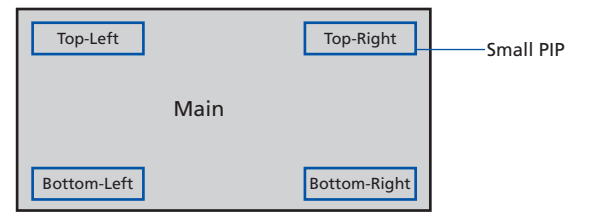

5. To switch the main source and the subsource: Using the remote, press SWAP.

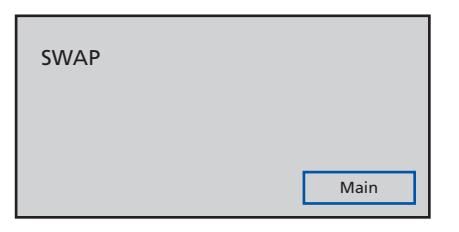

- 6. To switch audio between the main source and the subsource: Using the remote, press AUDIO.
- Note: For additional PIP functionality, press MENU and navigate to the Display Settings menu. Use the arrow buttons (▲ ▼) to navigate to the desired PIP feature and press ENTER. Press ► to toggle through the associated options and press ENTER to select the highlighted option.

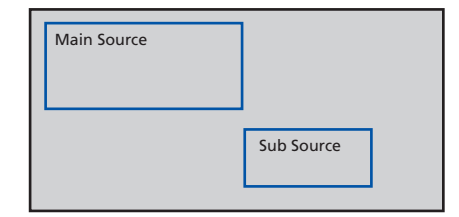

8. Side by Side (Picture-by-Picture): Press P-POSITION button choose "Side by side" mode, then the main source and the subsource will be on the screen display.

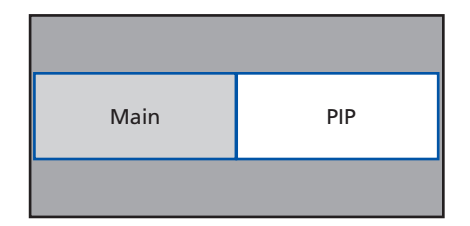

#### **PIP Screen Table**

|           | HDMI 1       | HDMI 2       | VGA          | DVI          | Component    | S-Video      | Video        |
|-----------|--------------|--------------|--------------|--------------|--------------|--------------|--------------|
| HDMI 1    | -            | -            | $\checkmark$ | -            | $\checkmark$ | $\checkmark$ | $\checkmark$ |
| HDMI 2    | -            | -            | $\checkmark$ | -            | $\checkmark$ | $\checkmark$ | $\checkmark$ |
| VGA       | $\checkmark$ | $\checkmark$ | -            | $\checkmark$ | $\checkmark$ | $\checkmark$ | $\checkmark$ |
| DVI       | -            | -            | $\checkmark$ | _            | $\checkmark$ | $\checkmark$ | $\checkmark$ |
| Component | $\checkmark$ | $\checkmark$ | $\checkmark$ | $\checkmark$ | -            | $\checkmark$ | $\checkmark$ |
| S-Video   | $\checkmark$ | $\checkmark$ | $\checkmark$ | $\checkmark$ | $\checkmark$ | -            | $\checkmark$ |
| Video     | $\checkmark$ | $\checkmark$ | $\checkmark$ | $\checkmark$ | $\checkmark$ | $\checkmark$ | -            |

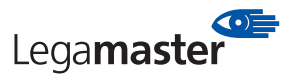

#### OSD (On Screen Display) Menu Function

#### **Graphics Mode**

| Main Menu                                 | Sub-Menu        | Sub-Sub-Menu            | Description                            | Setting                                     |
|-------------------------------------------|-----------------|-------------------------|----------------------------------------|---------------------------------------------|
|                                           | Scheme          |                         | Disabled in Graphics mode              |                                             |
|                                           | Brightness      |                         | Adjust the brightness of the screen    | 0~100                                       |
|                                           | Contrast        |                         | Adjust the contrast of the screen      | 0~100                                       |
|                                           | Sharpness       |                         | Adjust the sharpness of the screen     | 0~24                                        |
|                                           | Saturation      |                         | Disabled in Graphics mode              |                                             |
|                                           | Hue             |                         | Disabled in Graphics mode              |                                             |
|                                           | Backlight       |                         | Adjust the backlight                   | 0~100                                       |
| Image                                     | <u> </u>        | Gamma                   | Select the Gamma                       | 2.2, Off                                    |
| Settings                                  |                 | Color Temp              | Select the Color Temp                  | 5000K ,6500K,7500K, 9300K,User              |
|                                           |                 | Red Gain                | Select the Red Gain                    | 128 ~ 384                                   |
|                                           | Gamma &         | Green Gain              | Select the Green Gain                  | 128 ~ 384                                   |
|                                           | Color Temp      | Blue Gain               | Select the Blue Gain                   | 128 ~ 384                                   |
|                                           |                 | Red Offset              | Select the Red Offset                  | -50 ~ 50                                    |
|                                           |                 | Green Offset            | Select the Green Offset                | -50 ~ 50                                    |
|                                           |                 | Blue Offset             | Select the Blue Offset                 | -50 ~ 50                                    |
|                                           |                 | Aspect Ratio            | Adjust the aspect ratio of the screen  | Full Screen, Native, Letter Box, Pillar Box |
|                                           |                 | Zoom                    | Adjust the zoom function               |                                             |
|                                           | Main            | Auto Scan               | Select the Auto scan function          | Off On                                      |
|                                           |                 | Select source           | Select the main input source           | VGA HDMI1/2 DVI Video S-V Component         |
|                                           |                 | Sciece Source           | Select the main input source           | Off Large PIP. Medium PIP. Small PIP        |
|                                           |                 | PIP mode                | Select PIP mode                        | Side by Side                                |
|                                           |                 |                         |                                        | Bottom-Right Top-Left Top-Right             |
| Display                                   |                 | PIP Position            | Select PIP location                    | Bottom-Left                                 |
| Settings                                  |                 | Aspect Ratio            | Adjust the aspect ratio of the screen  | Full Screen Native Letter Box Pillar Box    |
| Je se se se se se se se se se se se se se |                 | / opece natio           | rajust the aspect ratio of the scicent | ► PIP                                       |
|                                           | PIP             |                         |                                        | Main                                        |
|                                           |                 | Side by Side Scale      |                                        | A Zoom IN                                   |
|                                           |                 |                         |                                        | ▼ Zoom Out                                  |
|                                           |                 | Auto Scan               | Select the Auto scan function          | Off On                                      |
|                                           |                 |                         | Select the main input source           | VGA HDMI1/2 DVI Video S-V                   |
|                                           |                 | Select source           | When PIP mode is enable                | Component                                   |
|                                           | Volume          | ,                       | Adjust volume                          | 0 ~ 100                                     |
|                                           | Bass            |                         | Adjust Bass volume                     | 0 ~ 20                                      |
| Audio                                     | Treble          |                         | Adjust Treble volume                   | 0 ~ 20                                      |
| Settings                                  | Balance         |                         | Adjust the balance of the screen       | 0 ~ 20                                      |
|                                           | HDMI Audio Ing  | out                     | SPDIF & audio input Control            | HDMI/PC                                     |
|                                           | OSD Transparen  | nt                      | Adjust the OSD transparent function    | 0 ~ 100                                     |
|                                           | OSD Location    |                         | Adjust the OSD location                |                                             |
|                                           |                 |                         | Adjust the OSD size                    | 0# 0-                                       |
| D                                         | OSD Zoom        |                         | (Disable in portrait type)             | Off, On                                     |
| Basic                                     | OSD Rotation    |                         | Adjust the OSD rotation                | 0°/90°/180°/270°                            |
| Settings                                  | OSD Language    |                         | Select the OSD language                | English/German/Dutch/French                 |
|                                           | OSD Timeout     |                         | Select the OSD timeout seconds         | 5~120 sec.                                  |
|                                           | Sleep Timer     |                         | Select the sleep timer                 | Off, 15, 30, 60, 90, 120 Min.               |
|                                           | Real Time Clock |                         | Setup Date & Time                      |                                             |
|                                           | Auto Adjustmer  | nt                      | Select Auto adjustment function        | Off, On                                     |
|                                           |                 |                         | ▶ 0~ -100                              |                                             |
|                                           | lassa Desition  |                         | <b>◀</b> 0 ~ 100                       |                                             |
|                                           | image Position  |                         | according to resolution                |                                             |
|                                           |                 |                         | according to resolution                |                                             |
|                                           | Phase           |                         | According to resolution                |                                             |
|                                           | Clock           |                         | According to resolution                |                                             |
|                                           | Flesh Tone      |                         | Disabled in Graphics mode              |                                             |
| 0 al                                      | Front LED       |                         | Select the front LED function          | Off, On                                     |
| Sottings                                  | IRFM            |                         | Select the anti burn in mode function  | Off, On                                     |
| Settings                                  | Band rate       |                         | Setting the band rate of monitor       | 115200, 38400, 19200, 9600                  |
|                                           | Monitor ID      |                         | Setting the ID of monitor              | 1 ~ 255                                     |
|                                           | Light Sensor    |                         | Select light sensor function           | Off, On                                     |
|                                           | Factory Reset   |                         | Reset to the factory default setting   | Yes, No                                     |
|                                           |                 | ADC Mode                | Select ADC setting                     | Default, User                               |
|                                           |                 | User ADC                |                                        | · · · · · ·                                 |
|                                           | VGA ADC         | Calibration             | Execute User ADC Calibration           |                                             |
|                                           | settings        | Restore ADC             | Restore User ADC setting to factory    |                                             |
|                                           |                 | to Default              | ADC default                            |                                             |
| System                                    | Channel         | Source                  | Show the name of input source          |                                             |
| Status                                    | Information     | Resolution              | Show the current resolution            |                                             |
| Status                                    | mornation       | <b>Firmware Version</b> | Show the firmware of the monitor       |                                             |

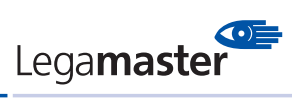

#### Video Mode

| Main Menu                                                                                                    | Sub-Menu              | Sub-Sub-Menu                           | Description                           | Setting                                  |
|----------------------------------------------------------------------------------------------------|-----------------------|----------------------------------------|---------------------------------------|------------------------------------------|
|                                                                                                    | Scheme                |                                        | Disabled in Graphics mode             | User, Vivid, Cinema, Game Sport          |
|                                                                                                    | Brightness            |                                        | Adjust the brightness of the screen   | 0~100                                    |
|                                                                                                    | Contrast              |                                        | Adjust the contrast of the screen     | 0~100                                    |
|                                                                                                    | Sharpness             |                                        | Adjust the sharpness of the screen    | 0~24                                     |
|                                                                                                    | Saturation            |                                        | Disabled in Graphics mode             | 0~100                                    |
|                                                                                                    | Hue                   |                                        | Disabled in Graphics mode             | 0~100                                    |
|                                                                                                    | Backlight             |                                        | Adjust the backlight                  | 0~100                                    |
| Image                                                                                                    | Dutingit              | Gamma                                  | Select the Gamma                      | 2.2. Off                                 |
| Settings                                                                                                    |                       | Color Temp                             | Select the Color Temp                 | 5000K, 6500K, 7500K, 9300K, User         |
|                                                                                                    | Gamma &<br>Color Temp | Red Gain                               | Select the Bed Gain                   | 128 ~ 384                                |
|                                                                                                    |                       | Green Gain                             | Select the Green Gain                 | 128 ~ 384                                |
|                                                                                                    |                       | Blue Gain                              | Select the Blue Gain                  | 128 ~ 384                                |
|                                                                                                    |                       | Red Offset                             | Select the Bed Offset                 | -50 ~ 50                                 |
|                                                                                                    |                       | Green Offset                           | Select the Green Offset               | -50 ~ 50                                 |
|                                                                                                    |                       | Blue Offset                            | Select the Blue Offset                | -50 ~ 50                                 |
|                                                                                                    |                       | Aspect Ratio                           | Adjust the aspect ratio of the screen | Full screen Pillar Box Letter Box Native |
|                                                                                                    |                       | Zoom                                   | Adjust the zoom function              |                                          |
| Display                                                                                                    | Main                  | Auto Scan                              | Select the Auto scan function         | Off On                                   |
| Settings                                                                                                    |                       | Auto Stan                              |                                       | VGA HDMI1/2 DVI Video S-V                |
|                                                                                                    |                       | Select source                          | Select the main input source          | Component, SDI 1/2                       |
| Settings       Gamma       Select the Gamma         Gamma &       Color Temp       Reld Gain       Select the Color Temp         Red Gain       Select the Red Gain       Green Gain       Select the Blue Gain         Red Offset       Select the Blue Gfset       Green Offset       Select the Blue Offset         Display       Main       Aspect Ratio       Adjust the aspect ratio of the screen         Zoom       Adjust the aspect ratio of the screen       Zoom       Adjust the aspect ratio of the screen         Display       Main       Select source       Select the Main input source       PIP mode         Settings       PIP       PIP mode       Select PIP mode       PIP mode         Settings       PIP       Side by Side Scale       Select the main input source         Audio Sea       Select source       Select the main input source       Select source         Settings       Volume       Bass       Adjust Bass volume       Adjust Bass volume         Treble       Adjust the balance of the screen       Adjust the OSD location       Adjust the OSD location         OSD Transparent       Adjust the OSD location       Adjust the OSD location       OSD Transparent functio         OSD Zoom       OSD Rotation       Adjust the OSD location       Adjust the OSD location |                       | Off, Large PIP, Medium PIP, Small PIP, |                                       |                                          |
|                                                                                                    |                       | PIP mode                               | Select PIP mode                       | Side by Side                             |
|                                                                                                    |                       | PIP Position                           | Select PIP location                   | Bottom-Right, Top-Left, Top-Right,       |
|                                                                                                    |                       |                                        |                                       | Bottom-Left                              |
|                                                                                                    |                       | Aspect Ratio                           | Adjust the aspect ratio of the screen | Full screen, Pillar Box, Letter Box      |
| Display                                                                                                    | DID                   |                                        |                                       | ► PIP                                    |
| Settings                                                                                                    | rir                   | Side by Side Scale                     |                                       | ◀ Main                                   |
|                                                                                                    |                       | Side by Side Scale                     |                                       | ▲ Zoom IN                                |
|                                                                                                    |                       |                                        |                                       | ▼ Zoom Out                               |
|                                                                                                    |                       | Auto Scan                              | Select the Auto scan function         | Off, On                                  |
|                                                                                                    |                       | Select source                          | Select the main input source          | VGA,HDMI1/2,DVI,Video,S-V,               |
|                                                                                                    |                       |                                        | When PIP mode is enable               | Component,SDI 1/2                        |
|                                                                                                    | Volume                |                                        | Adjust volume                         | 0~100                                    |
| Audio                                                                                                    | Bass                  |                                        | Adjust Bass volume                    | 0~20                                     |
| Settings                                                                                                    | Treble                |                                        | Adjust Treble volume                  | 0~20                                     |
| -                                                                                                    | Balance               |                                        | Adjust the balance of the screen      | 0~20                                     |
|                                                                                                    | HDMI Audio Inpu       | it                                     | SPDIF & audio input Control           | HDMI/PC                                  |
|                                                                                                    | OSD Transparent       |                                        | Adjust the OSD transparent function   | 0 ~ 100                                  |
|                                                                                                    | OSD Location          |                                        | Adjust the OSD location               |                                          |
|                                                                                                    | OSD Zoom              |                                        | Adjust the OSD size                   | Off, On                                  |
| Basic                                                                                                    |                       |                                        | (Disable in portrait type)            | 0°/00°/180°/270°                         |
| Settings                                                                                                    |                       |                                        | Adjust the OSD longuage               | 0/30/180/270                             |
|                                                                                                    |                       |                                        | Select the OSD language               |                                          |
|                                                                                                    | Sloop Timer           |                                        | Select the OSD tilleout seconds       | 5~120 sec.                               |
|                                                                                                    | Deal Time Clack       |                                        | Select the sleep time                 | 011, 15, 50, 60, 90, 120 10111.          |
|                                                                                                    | Real Time Clock       |                                        | Setup Date & Time                     |                                          |
|                                                                                                    | Auto Aujustment       |                                        | Disabled if not a VGA mode            |                                          |
|                                                                                                    | Dhase                 |                                        | Disabled if not a VGA mode            |                                          |
|                                                                                                    | Phase                 |                                        | Disabled if not a VGA mode            |                                          |
|                                                                                                    | Clock                 |                                        | Disabled If not a VGA mode            | Off Lligh Madium Law                     |
| Advanced                                                                                                    | Fiesh Lone            |                                        | Select the front LED function         |                                          |
| Settings                                                                                                    | Front LED             |                                        | Select the apti hum in mode function  |                                          |
|                                                                                                    | IKFIVI<br>Pand rate   |                                        | Select the and put in mode function   |                                          |
|                                                                                                    |                       |                                        | Setting the ID of monitor             | 115200, 56400, 19200, 9600               |
|                                                                                                    |                       |                                        | Select light concer function          | 1 ~ 200                                  |
|                                                                                                    | Eigni Sensor          |                                        | Peret to the factory default action   | UII, UII<br>Vor. No                      |
|                                                                                                    | raciory Keset         | Course                                 | Reset to the factory default setting  |                                          |
| System                                                                                                    | Channel               | Source                                 | Show the name of input source         |                                          |
| Status                                                                                                    | Information           | Resolution                             | Show the current resolution           |                                          |
|                                                                                                    |                       | Firmware Version                       | Show the firmware of the monitor      |                                          |

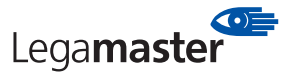

#### **On-Screen Display (OSD)**

#### Menu Overview

#### Image settings – Main setting

|      | Image           | Settings      |    |
|------|-----------------|---------------|----|
| > 11 | Scheme          | User          | •  |
|      | Brightness      |               | 50 |
|      | Contrast        |               | 50 |
| Ø    | Sharpness       |               | 50 |
|      | Saturation      |               | 50 |
| Ree  | Hue             |               | 50 |
|      | Backlight       |               | 80 |
| (    | Color Temperati | ure & Gamma 🕨 |    |

#### Image settings - continued

|                                           | Image Set         | tings |     |
|-------------------------------------------|-------------------|-------|-----|
| > ///                                     | Gamma             | 2.2   | •   |
|                                           | Color Temperature | 5000K | •   |
|                                           | Red Gain          |       | 256 |
| Ø                                         | Green Gain        |       | 256 |
|                                           | Blue Gain         |       | 256 |
| Roll                                      | Red Offset        |       |     |
| A. C. C. C. C. C. C. C. C. C. C. C. C. C. | Green Offset      |       |     |
| $\bigcirc$                                | Blue Offset       |       | 0   |

#### **Display settings (PIP)**

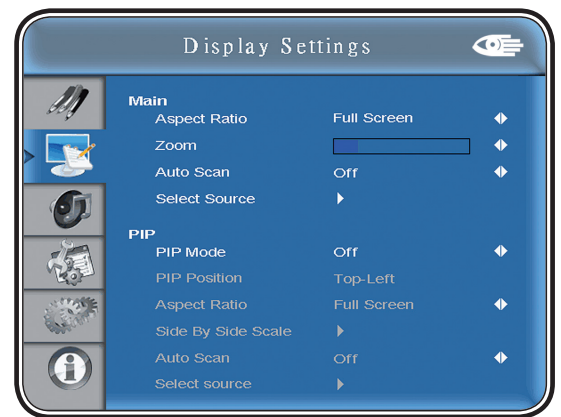

#### **Display settings - continued**

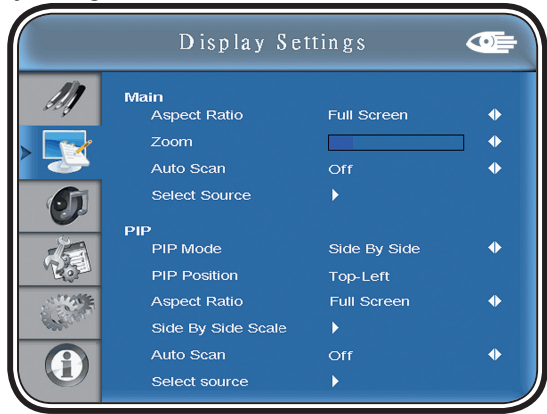

#### Audio Settings

|      | Audio            | Settings |    |
|------|------------------|----------|----|
|      | Volume           |          | 50 |
|      | Bass             |          | 10 |
| > 61 | Treble           |          |    |
|      | Balance          |          | 10 |
|      | HDMI Audio Input | HDMI     | •  |
| 0    |                  |          |    |

#### **Basic Settings**

|                                                                                                    |                 | _     |      | - |
|----------------------------------------------------------------------------------------------------|-----------------|-------|------|---|
|                                                                                                    | OSD Transparent |       |      |   |
| ang                                                                                                    | OSD Location    | ¢     |      |   |
|                                                                                                    | OSD Zoom        | Of    |      | • |
|                                                                                                    | OSD Rotation    | 0 deg | gree | • |
|                                                                                                    | OSD Language    | Engl  | ish  | • |
| 2                                                                                                    | OSD Timeout     | 30    | Sec. | • |
| 6                                                                                                    | Sleep Timer     | Of    |      | • |
|                                                                                                    | Real Time Clock | •     |      |   |
| C. S. C. S. |                 |       |      |   |
| A                                                                                                    |                 |       |      |   |

#### **Advanced Settings**

|                           | Advanced      | l Settings |   |
|---------------------------|---------------|------------|---|
| 11                        |               |            |   |
| and a                     |               |            |   |
|                           |               |            |   |
|                           |               |            |   |
|                           | Flesh Tone    | Off        | • |
| 9                         | Front LED     | Off        | • |
| 6                         | IRFM          | Off        | • |
|                           | Baud Rate     | 115200     | • |
| K32                       | Monitor ID    |            | • |
| Contraction of the second | Light Sensor  | Off        | • |
| A                         | Factory Reset | No         | • |

#### System Status

|      | ¢,       | System S    | tatus 💽         | þ |
|------|----------|-------------|-----------------|---|
| M    | Channel  | Information |                 |   |
|      |          | Source      | Resolution      |   |
|      | Main     | HDMI1       | 1024x768@60.0Hz |   |
| Ø    | PIP      | VGA         | 1024x768@60.0Hz |   |
|      |          |             |                 |   |
|      |          |             |                 |   |
| > () | Firmware | e Version   | ∨0.01           |   |

13

#### Navigating through the Menu System

- 1. With the power on, press MENU. The Image Settings menu will display.
- 2. Within the menu, use ▲ ▼ ► ◀ and ENTER to navigate through the menus and adjust options.
- 3. Press MENU to return to the previous menu. To exit the menu system, press EXIT.

#### **Image Settings Menu**

This menu is used for making common image adjustments.

|                                                                                                    | Image S           | Settings  |    |
|----------------------------------------------------------------------------------------------------|-------------------|-----------|----|
| > ///                                                                                                    | Scheme            | User      | •  |
|                                                                                                    | Brightness        |           |    |
|                                                                                                    | Contrast          |           | 50 |
| <b>S</b>                                                                                                    | Sharpness         |           | 50 |
|                                                                                                    | Saturation        |           |    |
| - Pro-                                                                                                    | Hue               |           | 50 |
| and the second second sec | Backlight         |           | 80 |
|                                                                                                    | Color Temperature | & Gamma 🕨 |    |

| Scheme     |                                                                                                    |
|------------|----------------------------------------------------------------------------------------------------|
|            | Press ◀ or ▶ to select one of the following:<br>Options: User, Vivid, Cinema, Game, Sport<br>Default: User                                                |
| Brightness |                                                                                                    |
|            | Increases or decreases the brightness of picture.<br>Press ◀ or ▶, select the desired level, and then<br>press ENTER.<br>Range: 0~100; Default: 50        |
| Contrast   |                                                                                                    |
|            | Increases or decreases the contrast of picture.<br>Press ◀ or ▶, select the desired level, and then<br>press ENTER.<br>Range: 0~100; Default: 50          |
| Sharpness  |                                                                                                    |
|            | Adjusts the definition of picture.<br>Press ◀ or ▶, select the desired level, and then<br>press ENTER.<br>Range: 0~24; Default: 10                        |
| Saturation |                                                                                                    |
|            | Adjusts the brilliance and brightness (only Video<br>Mode). Press ◀ or ►, select the desired level,<br>and then press ENTER.<br>Range: 0~100; Default: 50 |
| Hue        |                                                                                                    |
|            | Increases or decreases the green hue (Only<br>Video Mode). Press ◀ or ▶, select the desired<br>level, and then press ENTER.<br>Range: 0~100; Default: 50  |
| Back Light |                                                                                                    |
|            | Range: 0~100; Default: 80                                                                                                    |
|            |                                                                                                    |

| Color Temp and | d Gamma                                                                                                    |
|----------------|----------------------------------------------------------------------------------------------------|
|                | Adjusts red, green, blue gain and red,<br>green blue offset.                                                             |
| Gamma          |                                                                                                    |
|                | Options: Off, 2.2<br>Default: 2.2                                                                                        |
| RColor Temp    |                                                                                                    |
|                | <b>Options:</b> User, 5000K, 6500K, 7500K and 9300K.<br><b>Default:</b> 9300K                                            |
| Red Gain       |                                                                                                    |
|                | Set Color Temperature to "User Mode" in order<br>to adjust this setting.<br><b>Range:</b> 128~384<br><b>Default:</b> 256 |
| Green Gain     |                                                                                                    |
|                | Set Color Temperature to "User Mode" in order<br>to adjust this setting.<br>Range: 128~384<br>Default: 256               |
| Blue Gain      |                                                                                                    |
|                | Set Color Temperature to "User Mode" in order<br>to adjust this setting.<br>Range: 128~384<br>Default: 256               |
| Red Offset     |                                                                                                    |
|                | Set Color Temperature to "User Mode" in order<br>to adjust this setting.<br><b>Range:</b> -50~50<br><b>Default:</b> 0    |
| Green Offset   |                                                                                                    |
|                | Set Color Temperature to "User Mode" in order<br>to adjust this setting.<br><b>Range:</b> -50~50<br><b>Default:</b> 0    |
| Blue Offset    |                                                                                                    |
|                | Set Color Temperature to "User Mode" in order<br>to adjust this setting.<br>Range: -50~50<br>Default: 0                  |

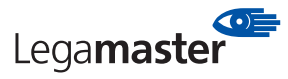

#### **Display Settings Menu**

This menu is used for common source adjustments.

|           | Display Se           | ttings       |   |
|-----------|----------------------|--------------|---|
| M)        | Main<br>Aspect Ratio | Full Screen  | • |
|           | Zoom                 |              | • |
|           | Auto Scan            | Off          | • |
| Ø         | Select Source        | •            |   |
| 10        | PIP<br>PIP Mode      | Off          | • |
| Roll      | PIP Position         | Bottom-Right |   |
| STREET.   | Aspect Ratio         |              | • |
| Contract. | Side By Side Scale   |              |   |
|           | Auto Scan            | Off          | • |
|           | Select source        |              |   |

#### Audio Settings Menu

This menu is used for adjusting volume settings.

|            | Audio            | Settings |    |
|------------|------------------|----------|----|
| M          | Volume           |          | 50 |
|            | Bass             |          | 10 |
| > 🕥        | Treble           |          |    |
|            | Balance          |          | 10 |
| 6.00       | HDMI Audio Input | HDMI     | •  |
| $\bigcirc$ |                  |          |    |

| MAIN          |                                                                                                    |
|---------------|----------------------------------------------------------------------------------------------------|
|               | The Display Setting Mode.                                                                                                    |
| Aspect Ratio  |                                                                                                    |
|               | Changes the picture aspect ratio<br>Press ◀ or ▶, to select the following options:<br><b>Option:</b> Full screen, Pillar Box, Letter Box, Native<br><b>Default:</b> Full screen |
| Zoom          |                                                                                                    |
|               | Range: 0~10                                                                                                    |
|               | Default: 0                                                                                                    |
| Auto Scan     |                                                                                                    |
|               | Range: On, Off                                                                                                    |
|               | Default: On                                                                                                    |
| Select Source |                                                                                                    |
|               | Options: VGA, HDMI1, HDMI2, DVI, Video,<br>S-Video, Component<br>Default: VGA                                                                                                   |

| Volume        |                                                                                                    |
|---------------|----------------------------------------------------------------------------------------------------|
|               | Adjust the sound. Press ◀ or ▶, select the desired level, and then press ENTER.<br>Range: 0~100<br>Default: 50                                       |
| Bass          |                                                                                                    |
|               | Adjust the sound in low tones (bass).<br>Press ◀ or ▶, select the desired level, and<br>then press ENTER.<br>Range: 0~20<br>Default: 10              |
| Treble        |                                                                                                    |
|               | Adjust the sound in high tones (Treble).<br>Press ◀ or ▶, select the desired level, and<br>then press ENTER.<br>Range: 0~20<br>Default: 10           |
| Balance       |                                                                                                    |
|               | Adjust the balance of the left and right<br>speakers. Press ◀ or ▶, select the desired level,<br>and then press ENTER.<br>Range: 0~20<br>Default: 10 |
| HDMI Audio In | put                                                                                                    |
|               | Select HDMI and PC audio input mode.<br><b>Default:</b> HDMI                                                                                         |
|               |                                                                                                    |

| PIP                 |                                                                                                    |
|---------------------|----------------------------------------------------------------------------------------------------|
| PIP Mode            |                                                                                                    |
|                     | <b>Options:</b> Off, Large PIP, Middle PIP, Small PIP<br>and Side-by-Side<br><b>Default:</b> Off     |
| <b>PIP Position</b> |                                                                                                    |
|                     | <b>Options:</b> Bottom-Right, Top-Left, Top-Right<br>and Bottom-Left<br><b>Default:</b> Bottom-Right |
| Aspect Ratio        |                                                                                                    |
|                     | <b>Options:</b> Full screen, Pillar Box, Letter Box<br><b>Default:</b> Full screen                   |
| Side by Side S      | cale                                                                                                 |
|                     | <b>Submenu Options:</b> Zoom In, Zoom Out, Main,<br>PIP, Default and Return                          |
| Auto Scan           |                                                                                                    |
|                     | <b>Options:</b> On, Off<br><b>Default:</b> On                                                        |
| Select Source       |                                                                                                    |
|                     | Options: VGA, HDMI1, HDMI2, DVI, Video,<br>S-Video, Component<br>Default: HDMI                       |

#### **Basic Settings Menu**

This menu is used to make initial set-up adjustments to the OSD (On-Screen Display) menu and other on-screen messages.

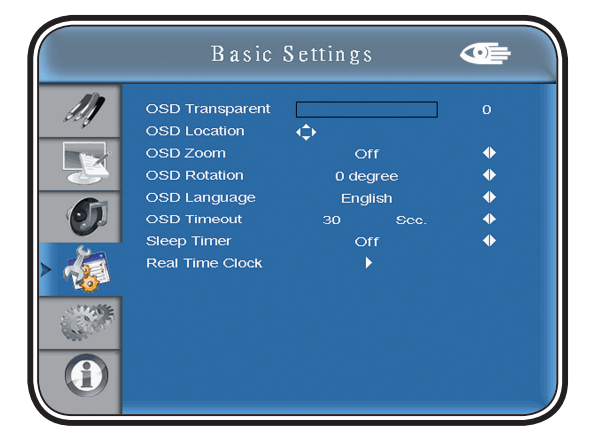

#### **Advanced Settings Menu**

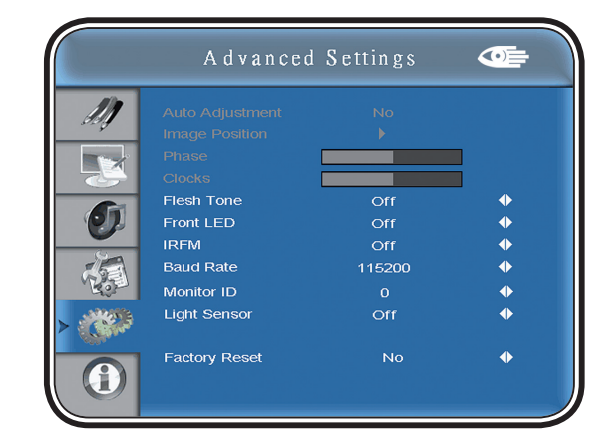

| OSD Transparen  | t                                                                                                    | Auto Adjustment |                                                                                                    |  |  |
|-----------------|----------------------------------------------------------------------------------------------------|-----------------|----------------------------------------------------------------------------------------------------|--|--|
|                 | Set the menu transparency. Press ◀ or ▶, select<br>the desired level, and then press ENTER.<br>Range: 0~100<br>Default: 0    |                 | Forces the monitor to reacquire and lock to the<br>input signal. This is useful when the signal quality<br>is marginal. Note: This feature does not<br>continually reacquire the signal. |  |  |
| OSD Location    |                                                                                                    |                 | Options: No, Yes; Default: No                                                                                                    |  |  |
|                 | Adjust the menu location on the monitor (Up,                                                                                 | Image Position  | Image location can be adjusted (Only VGA Mode)                                                                                                    |  |  |
| OSD Zoom        |                                                                                                    |                 | Options: Up, Down, Left, Right                                                                                                    |  |  |
|                 | Options: On, Off                                                                                                    | Phase           |                                                                                                    |  |  |
|                 | Default: Off                                                                                                    |                 | Range: 0~63 (Only VGA Mode)                                                                                                    |  |  |
| OSD Rotation    |                                                                                                    | Clocks          |                                                                                                    |  |  |
|                 | Select the OSD Rotation. Press $\blacktriangleleft \triangleright$ select                                                    |                 | Range: 0~100 (Only VGA Mode)                                                                                                    |  |  |
|                 | the rotation.                                                                                                    | Flesh Tone      |                                                                                                    |  |  |
|                 | Options: 0, 90, 180, 270<br>Default: 0 degree                                                                                |                 | Options: Off, Low, Medium and High (Only                                                                                                    |  |  |
| OSD Language    | Denduit. 0 degree                                                                                                    |                 | Video Mode)<br>Default: Off                                                                                                    |  |  |
|                 | Options: English/German/Dutch/French                                                                                         | Front LED       |                                                                                                    |  |  |
|                 | Default: English                                                                                                    |                 | Options: On and Off; Default: On                                                                                                    |  |  |
| OSD Timeout     |                                                                                                    | IRFM            |                                                                                                    |  |  |
|                 | Options: 5~120<br>Default: 30                                                                                                |                 | Creates slight frame motion to help avoid                                                                                                    |  |  |
| Sleep Timer     |                                                                                                    |                 | Options: On                                                                                                    |  |  |
|                 | Set a period of time after which the monitor                                                                                 |                 | Default: Off                                                                                                    |  |  |
|                 | will switch to standby mode automatically.                                                                                   | Baud Rate       |                                                                                                    |  |  |
|                 | Press ◀ ► to select the desired time limit.<br>Options: Off, 15, 30, 45, 60, 90, 120 Min<br>Default: Off                     |                 | Options: 115200, 38400, 19200, 9600<br>Default: 115200                                                                                                    |  |  |
| Real Time Clock |                                                                                                    | Monitor ID      |                                                                                                    |  |  |
|                 | Set date, and switch alarm on and off. Use $\blacktriangle$ , $\forall$ , $\dashv$ $\triangleright$ to adjust these options. |                 | Options: 1~ 255<br>Default: 0                                                                                                    |  |  |
|                 |                                                                                                    | Light Sensor    |                                                                                                    |  |  |
|                 |                                                                                                    |                 | Options: On and Off; Default: Off                                                                                                    |  |  |
|                 |                                                                                                    | Factory Reset   |                                                                                                    |  |  |
|                 |                                                                                                    |                 | Restores all settings to their default.<br>Options: No, Yes; Default: No                                                                                                    |  |  |

#### VGA ADC Settings

| Select ADC setting, User ADC Calibration, and |
|-----------------------------------------------|
| restore factory default ADC setting.          |
| Options: Default, User                        |
| Default: Default                              |

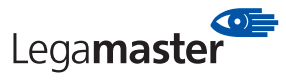

#### System Status Menu

This read-only menu provides information on the active sources and the latest firmware version.

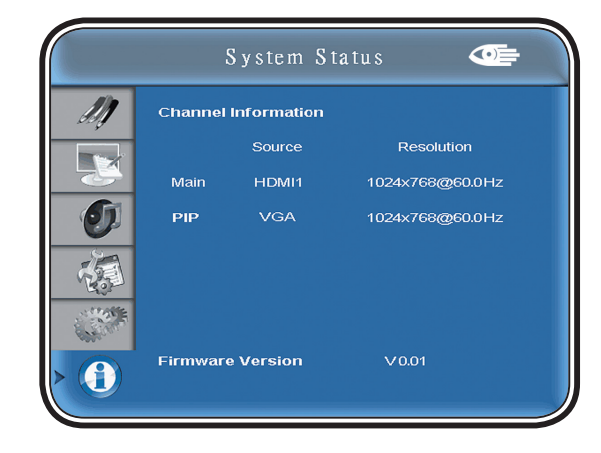

1. When using VGA as signal source, go to Advanced Settings in OSD menu and select VGA ADC Settings, then choose User ADC Calibration.

2. A warning message (see image below) will show to make sure proper image is displayed on screen before ADC calibration begins

- Image in the green boxes, displayed on both side of the screen, has to be white and black in order to run the calibration accurately (the black and white image can be made using software like Microsoft PowerPoint)
- II. The white in the left green box has to be the brightest white.
- III. The black in the right green box has to be the darkest black.

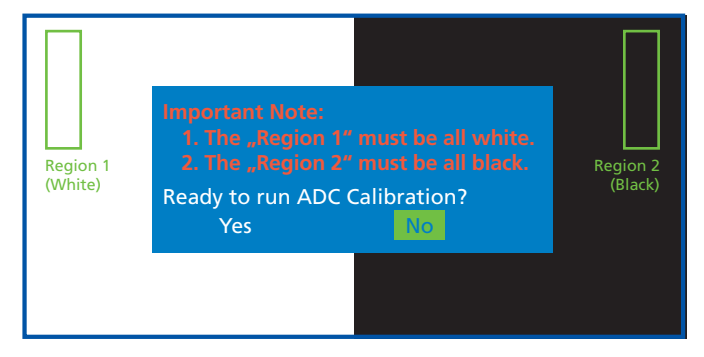

- 3. After proper image is displayed, click "Yes" to begin ADC calibration
- 4. During calibration process, the following image will show to notify user to wait for the calibration. User ADC Calibration... Please Wait!
- After calibration is completed, the display will notify user if the process is done successfully by different messages.
   User ADC Calibration Finish!
   User ADC Calibration Failure!

### 7 • Default Setting

| Default Value |
|---------------|
| Off           |
| 50            |
| 80            |
| 50            |
| 9300 K        |
| Off           |
| English       |
| Off           |
| 01            |
| Off           |
|               |
|               |

#### 8 • Touch Operation

- 1 Connect the signal cable to monitor, then turn on computer.
- 2. Connect the USB cable with monitor and computer.
- 3. Turn on the monitor (AC switch on).
- 4. Connect one side of USB cable (Type-B USB connector) on the monitor side. See below picture. (Check "Connection" section for exact location).
- 5. Connect the other side of USB cable (Type-A USB) to the USB port on computer.
- 6. Wait for 5 seconds and the touch function is ready to go. It can be activated by pen, finger, or any other pointer.
- 7. This touch monitor is Microsoft Windows 7 compatible. In order to activate, go to

http://www.nextwindow.com/nextwindow\_support/windriver.html to download the latest driver. Follow the direction in the **NW Multitouch Device Driver** 

**Installation Guide** (part of the compressed file along with the driver) to install the driver.

- 8. Once the driver is installed, restart the PC and the touch function is ready to go with MS Windows 7.
- 9. Operating Systems Supported:
  - I. Microsoft Windows:
    - i. Windows 2000, XP, Vista, and 7: Plug-and-play
    - ii. Driver required to run dual-touch/gesture on Windows 7 (works as a digitizer)
  - II. Mac OS: Plug-and-Play, Single touch only.
  - III. Linux: Supports Knoppix (based on Debian) distribution with the following requirements:
    - i. Linux 2.6 kernel series
    - ii. Evtouch Touchscreen Driver
    - http://www.conan.de/touchscreen/evtouch.html iii. Single touch only
- 10. 4-Point Calibration Procedure: (Note: no calibration is required for first time use, however, the touch panel might
  - be required for calibration over time depends on the usage) I. Press the CAL button located next to the

USB connector (see page 8, item 4 for location) or press the "Scroll Lock" key on the keyboard 6 times.

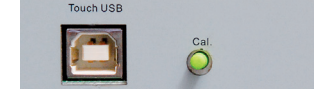

- II. Wait for the beep sound, and the cursor will move to near the upper left corner of the display automatically.
- III. Place finger, gloved hand, or any other pointer on the cursor, and stay for 2 seconds (a beep sound will occur when the pointer is placed on the cursor). Then the cursor will move to near the upper right corner automatically.
- IV. Repeat the procedure of item III until all 4 points is calibrated. (see image below for the places where cursor appears).
- V. Confirm by tapping anywhere between the 4 points. The calibration is completed and the touch monitor is ready to be used now.

| 1    | 2.                                          |
|------|---------------------------------------------|
|      | Legamaster<br>We make communication visible |
| 4. 🗲 |                                             |

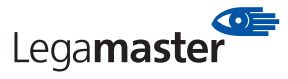

## 9 Table supported timings

| Timing |                 | fH (kHz)     | fV (Hz) | Dot clock<br>(MHz) | IMDH    | VGA          | Component | S-Video | Composite | DVI |              |
|--------|-----------------|--------------|---------|--------------------|---------|--------------|-----------|---------|-----------|-----|--------------|
|        |                 | VCA 640×480  |         | 59.94              | 25.175  | 0            | 0         |         |           |     | 0            |
|        | VGA             |              |         | 72.809             | 31.5    | 0            | 0         |         |           |     | 0            |
|        | VUA             | 0407400      | 37.5    | 75                 | 31.5    | 0            | 0         |         |           |     | 0            |
|        |                 |              |         | 85.008             | 36      | 0            | 0         |         |           |     | 0            |
|        |                 |              |         | 56.25              | 36      | 0            | 0         |         |           |     | 0            |
|        |                 |              | 37.879  | 60.317             | 40      | 0            | 0         |         |           |     | 0            |
|        | SVG             | 4 800x600    | 48.077  | 72.188             | 50      | 0            | 0         |         |           |     | 0            |
|        |                 |              | 46.875  | 75                 | 49.5    | 0            | 0         |         |           |     | 0            |
|        |                 |              | 53.674  | 85.06              | 56.25   | 0            | 0         |         |           |     | 0            |
|        |                 |              | 48.363  | 60.004             | 65      | 0            | 0         |         |           |     | 0            |
|        | XGA             | 1024x768     | 56.476  | 70.069             | 75      | 0            | 0         |         |           |     | 0            |
|        |                 |              | 60.023  | 75.029             | 78.75   | 0            | 0         |         |           |     | 0            |
|        |                 |              | 68.677  | 84.997             | 94.5    | 0            | 0         |         |           |     | 0            |
|        | WXGA            | A 1360x768   | 47.712  | 60.015             | 85.5    | 0            | 0         |         |           |     | 0            |
|        |                 |              | 44.444  | 59.98              | 64      | 0            | 0         |         |           |     | 0            |
|        | 12              | 80 x 720     | 44.772  | 59.86              | 74.5    | 0            | 0         |         |           |     | 0            |
|        |                 |              | 56.456  | 74.78              | 95.75   | 0            | 0         |         |           |     | 0            |
| VESA   |                 |              | 47.776  | 59.87              | /9.5    | 0            | 0         |         |           |     | 0            |
|        | 12              | 80 x 768     | 47.396  | 59.995             | 68.25   | 0            | 0         |         |           |     | 0            |
|        |                 |              | 68.633  | 84.837             | 117.5   | 0            | 0         |         |           |     | 0            |
|        | 12              | 80 x 800     | 49.306  | 59.91              | 71      | 0            | 0         |         |           |     | 0            |
|        |                 |              | 49.702  | 59.81              | 83      | 0            | 0         |         |           |     | 0            |
|        |                 | 1152x864     | 67.5    | 75                 | 108     | 0            | 0         |         |           |     | 0            |
|        | SXGA            |              | 63.981  | 60.02              | 108     | 0            | 0         |         |           |     | 0            |
|        |                 | 1280x1024    | /9.9/6  | /5.025             | 135     | 0            | 0         |         |           |     | 0            |
|        |                 |              | 91.146  | 85.024             | 157.5   | 0            | 0         |         |           |     | 0            |
|        | SXGA+           | 1400 x 1050  | 64.744  | 59.95              | 101     | 0            | 0         |         |           |     | 0            |
|        |                 | 65.317       | 59.98   | 121.75             | 0       | 0            |           |         |           | 0   |              |
|        | 14              | 40 x 900     | 55.469  | 59.901             | 88.75   | 0            | 0         |         |           |     | 0            |
|        |                 |              | 55.935  | 59.88              | 106.5   | 0            | 0         |         |           |     | 0            |
|        | WSXGA           | + 1680 x1050 | 64.674  | 59.98              | 146.25  | 0            | 0         |         |           |     | 0            |
|        |                 | 1600 x 1200  | 75      | 59.954<br>60       | 140.25  | 0            | 0         |         |           |     | 0            |
|        | 107<br>107      | 1000 x 1200  | 66 587  | 50.03              | 128 5   | 0            | 0         |         |           |     | 0            |
|        | 192             | 1920 v 1200  | 7/ 038  | 59.95              | 150.5   | 0            | 0         |         |           |     | 0            |
|        | WUXA            | NTSC         | 15 73/  | 20.07              | 134     | /80i         | 0         | /180i   | 0         | 0   | /80i         |
| SDTV   |                 |              |         | 25.57              | 13.5    | 4001<br>576i |           | 400i    | 0         | 0   | 400i<br>576i |
|        |                 | 480n         | 31.5    | 60                 | 27.03   | 0            | 0         | 5701    | 0         | U   | 0            |
| EDTV   |                 | 576p         | 31.5    | 50                 | 27.05   | 0            | 0         |         |           |     | 0            |
|        | 720p            |              | 37.5    | 50                 | 74.25   | 0            | 0         |         |           |     | 0            |
|        | 1280v720        |              | 44 995  | 59 94              | 74 176  | 0            | 0         |         |           |     | 0            |
|        |                 |              | 45      | 60                 | 74.25   | 0            | 0         |         |           |     | 0            |
|        | 1280~220        |              | 28.13   | 50                 | 74.25   | 0            | 0         |         |           |     | 0            |
|        | 12              | 1280x720     |         | 59 94              | 74,176  | 0            | 0         |         |           |     | 0            |
| HDTV   | 12              | 12008/20     |         | 59 94              | 74 25   | 0            | 0         |         |           |     | 0            |
|        |                 |              | 27      | 24                 | 74.25   | 0            |           |         |           |     | ~            |
|        |                 |              | 33 75   | 30                 | 74 25   |              |           |         |           |     |              |
|        | 1080n           | 1920x1080    | 56.25   | 50                 | 148 5   | 0            | 0         |         |           |     | 0            |
|        | 10000 1520/1000 |              | 67,433  | 59.94              | 148.352 | 0            | 0         |         |           |     | 0            |
|        |                 |              | 67.5    | 60                 | 148.5   | 0            | 0         |         |           |     | 0            |

"O" means that the timing is supported 480i means that it supports 480i@60Hz(YPbPr) 576i means that it supports 576i@60Hz(YPbPr)

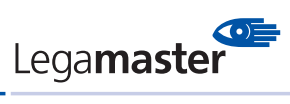

## 10 • Specification

| Item        |                         | Specification                                                                                                    |  |  |  |
|-------------|-------------------------|----------------------------------------------------------------------------------------------------|--|--|--|
|             | Resolution              | 1920 x 1080 (HD monitor format)                                                                                        |  |  |  |
|             | Brightness              | 450 cd/m <sup>2</sup>                                                                                                  |  |  |  |
|             | Contrast Ratio          | 4000                                                                                                    |  |  |  |
| LCD panel   | Response time (GTG)     | 4.5 ms                                                                                                    |  |  |  |
|             | Aspect Ratio            | 16:9                                                                                                    |  |  |  |
|             | Horizontal Sync.        | Positive / Negative                                                                                                    |  |  |  |
|             | Vertical Sync.          | Positive / Negative                                                                                                    |  |  |  |
|             | Connectors              | HDMI x2/ VGA/ SPDIF/ DVI/ PC audio in/ IR Extender/<br>Audio amplifier (speaker ready)/ AV/Component/ S-V/ Audio in x2 |  |  |  |
| Coop Doto   | Horizontal              | 23~92 KHz (Analog) / 23~92 KHz (Digital)                                                                               |  |  |  |
| Scan Kale   | Horizontal              | 56~85 Hz (Analog) / 50~85 Hz (Digital)                                                                                 |  |  |  |
|             | Auto Adjust             | Clock, Phase, H-Position and V-Position                                                                                |  |  |  |
| Performance | Screen Scaling          | VGA/SVGA/XGA/WXGA/HD monitor<br>Full Screen Display, WUXGA                                                             |  |  |  |
|             | Power Management        | VESA DPMS                                                                                                    |  |  |  |
|             | OSD Language            | English/German/Dutch/French                                                                                            |  |  |  |
|             | Power Input             | AC 100V~240V                                                                                                    |  |  |  |
|             | Operation Mode          | ≤273W                                                                                                    |  |  |  |
|             | Power Saving Mode       | ≤1W                                                                                                    |  |  |  |
|             | Input Frequency Range   | 50 - 60 Hz                                                                                                    |  |  |  |
|             | Rated Input Volt        | AC 100-240V                                                                                                    |  |  |  |
|             | Dimension (W×H×D)       | 1307.0mm × 777.8mm × 150.3mm (61.7" x 37.1" x 5.9")                                                                    |  |  |  |
|             | Net Weight              | 56 KG                                                                                                    |  |  |  |
|             | Gross Weight w/ packing | 66 KG                                                                                                    |  |  |  |
|             | Storage Temperature     | Min -20°C ~ Max 60°C                                                                                                   |  |  |  |
|             | Operating Temperature   | Min 0°C ~ Max 35°C                                                                                                    |  |  |  |
|             | Humidity                | 90% RH @40°C                                                                                                    |  |  |  |
|             | Plug and Play           | DDC 2B Compliance                                                                                                    |  |  |  |
|             | RS232                   | D-Sub 9-pin / RJ-45 in & out                                                                                           |  |  |  |
|             | OSD key                 | 7 keys ( , SOURCE, ▶, ◀, ▲, ▼, MENU /EXIT)                                                                             |  |  |  |
|             | Wall mount              | 🗢 400 x600 VESA standard                                                                                               |  |  |  |
|             | Speaker                 | Input 1Vp-p, Output: 10W/4Ω x2                                                                                         |  |  |  |
|             | Technology              | Optical                                                                                                    |  |  |  |
|             | Method                  | Finger, gloved hand, or any other pointer                                                                              |  |  |  |
|             | Interface               | USB (type B female)                                                                                                    |  |  |  |
|             | Transmittance           | 88%                                                                                                    |  |  |  |
|             | Operating System        | Windows 2000 / XP / Vista, Window 7 (multi-touch requires driver),<br>Mac OS X, Linux (requires ev touch)              |  |  |  |

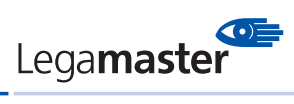

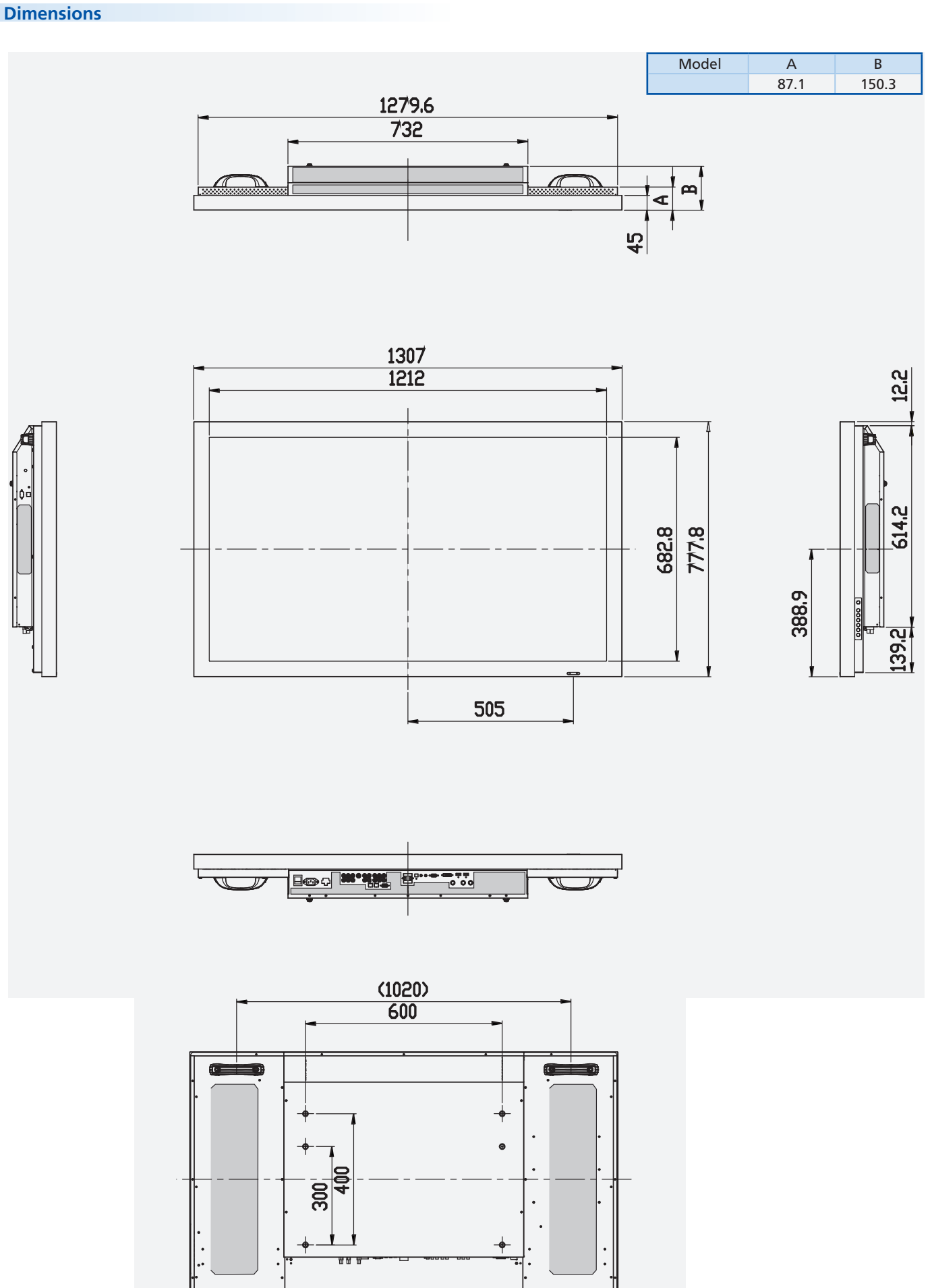

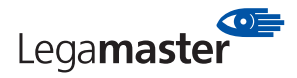

#### 11 • Troubleshooting

Before calling service personnel, please check the following chart for a possible cause to the trouble you are experiencing. Perform the adjustments according to page 8 "Operation The Monitor"

 If the problem you have experienced isn't described below or you can't correct the problem, stop using the monitor and call service personnel or your dealer.

| Problem                              | Check these things                                                                                                    |
|--------------------------------------|----------------------------------------------------------------------------------------------------|
| No Display                           | Ensure the power plug is installed correctly<br>on both ends.<br>Check the main power switch is set to "—"<br>Check that source equipment is<br>operating correctly.<br>Check the input signal is compatible<br>with this display. |
| The image is<br>not centered         | Check the input signal is compatible with this display.                                                                                                    |
| The image is<br>not locked correctly | Check the input signal is compatible with this display.                                                                                                    |
| The remote control<br>doesn't work   | Make sure the batteries fresh and<br>are installed correctly.<br>Ensure the remote is aimed at the<br>IR sensor on the front of the display                                                                                        |
| The picture color<br>looks poor      | Check the picture settings.<br>Reset the display.<br>If you are using YUV terminals, make sure<br>cables are correctly connected.                                                                                                  |

#### 12 • Compliance

#### **FCC Compliance Statement:**

This equipment has been tested and found to comply with the limits for a Class A digital device, pursuant to part 15 of the FCC Rules. These limits are designed to provide reasonable protection against harmful interference when the equipment is operated in a commercial environment. This equipment generates, uses, and can radiate radio frequency energy and, if not installed and used in accordance with the quick setup guide and user manual, may cause harmful interference to radio communications. Operation of this equipment in a residential area is likely to cause harmful interference in which case the user will be required to correct the interference at their own expense.

#### Warning

This is a Class A product. In a domestic environment this product may cause radio interference in which case the user may be required to take adequate measures.

This device complies with Part 15 of the FCC Rules. Operation is subject to the following two conditions : (1) this device may not cause harmful interference, and (2) this device must accept any interference received, including interference that may cause undesired operation.

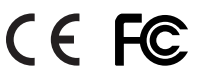

EN 55022\_EN 61000-3-2\_EN-61000-3-3 EN 55024\_IEC61000-4 EN 60950 [Low-Voltage Directive (73/23/EEC)]

Information in this document is subject to change without notice.

2011 Legamaster International B.V. All rights reserved.

Reproduction in any manner whatsoever without the written permission of Legamaster International is strictly forbidden.

Trademarks used in this text: Legamaster and the Legamaster logo are trademarks of edding AG; Windows is a registered trademark of Microsoft Corporation, Nextwindow is a registered trademark of Nextwindow.

Other trademarks and trade names may be used in this document to refer to either the entities claiming the marks and names or their products. Legamaster International disclaims any proprietary interest in trademarks and trade names other than its own.

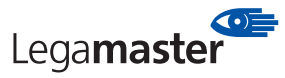

## 13 • Appendix

#### **Moving and Carrying Notice**

#### Moving Notice:

Moving the monitor requires at least two people. If not, it may drop and a serious injury may result. Moving/shipping the monitor, please hold the white handles.

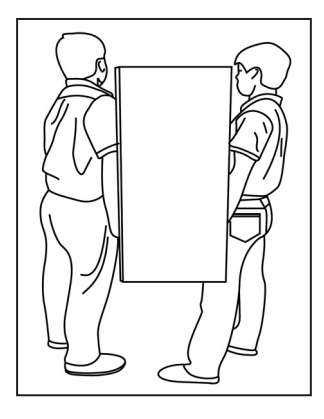

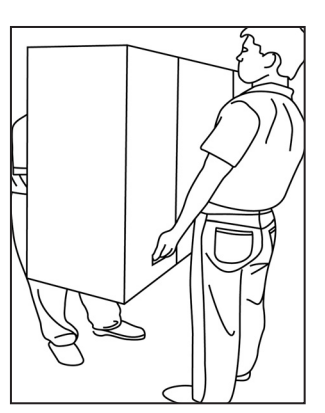

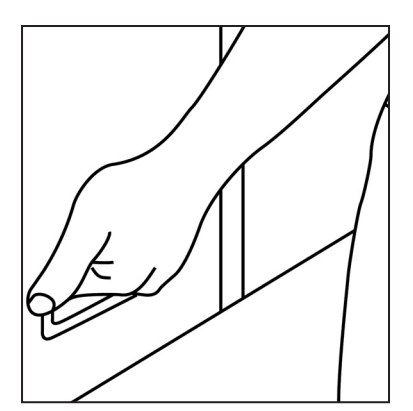

#### Carrying Notice:

This monitor is heavy; please follow as below instruction, when you ready to carry the monitor. If not, it may cause an injury.

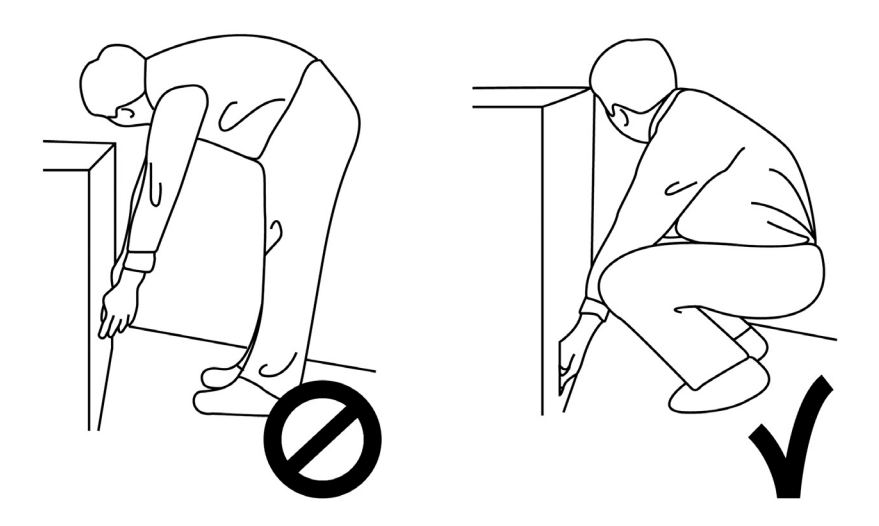

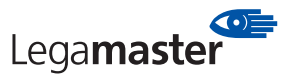

#### **Wall Mount Safety Notes**

1. Please make sure if the bracket is fixed to the solid wall / solid pillar for fear of falling due to heavy weight.

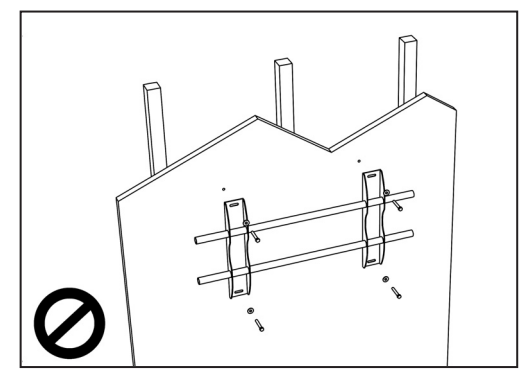

2. After assembling, please don't pull or shake violently.

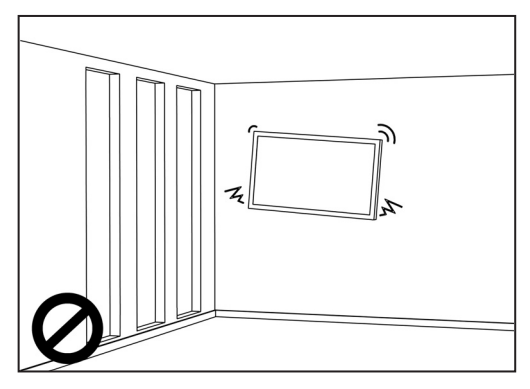

3. Please don't install the bracket directly under the sunshine or humidity / high temperature places for fear that the quality is effected.

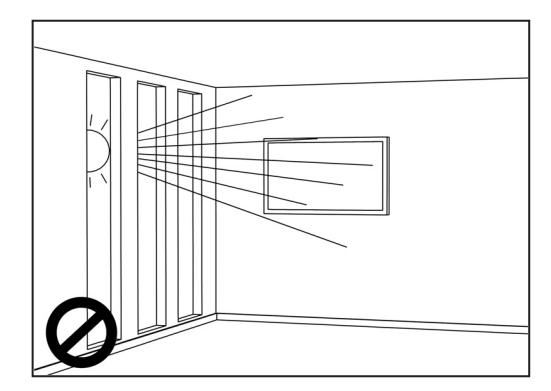

4. Installing the bracket over 10 cm from each wall side and begin vertical to the ground is the suggested installing position.

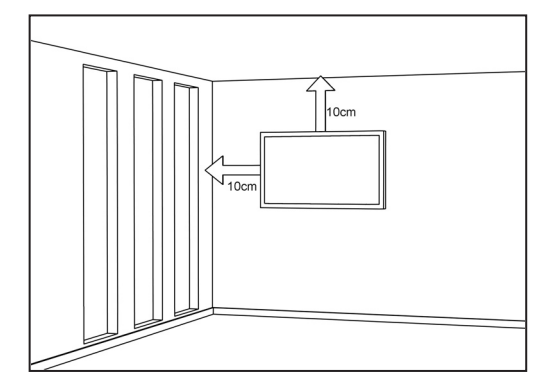

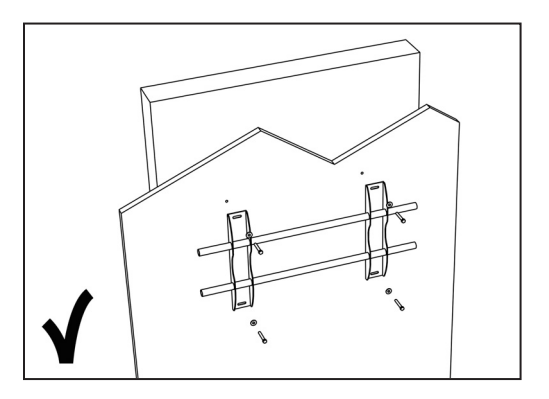

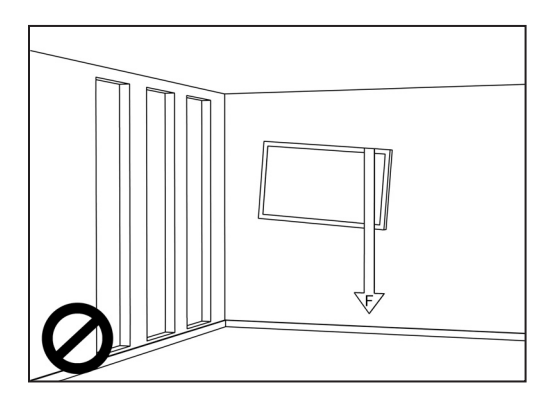

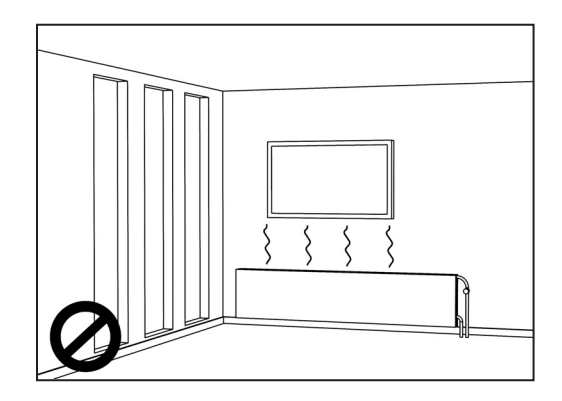

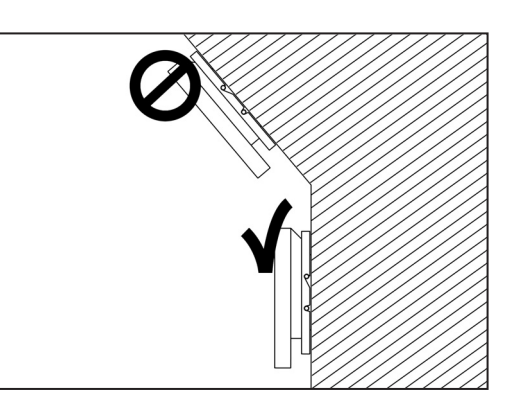

Legamaster International B.V. Kwinkweerd 62 • Postbus 111 • 7240 AC Lochem tel.: (+31) (0)573-713000 • fax.: (+31) (0)573-713001 email: info@legamaster.com • internet: www.e-legamaster.com

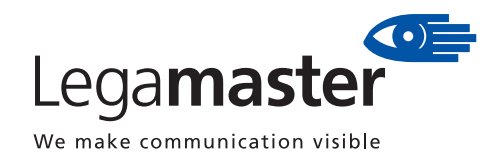

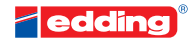